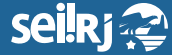

Secretaria de Planejamento e Gestão

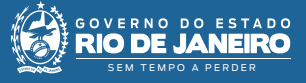

Procedimento Operacional Padrão - POP

## POP 9 - Cancelar documentos oficiais no SEI-RJ

## Observação:

1 - Apenas o Ponto Focal possui perfil para cancelar documentos;

2 - Um documento não deve ser cancelado sem que antes tenha sido incluído um Termo de Cancelamento de Documentos pelo solicitante:

3 - Para a execução da atividade o processo precisa estar aberto na unidade geradora do documento;

4 - O documento cancelado continua no processo, não sendo possível mais acessar o seu conteúdo.

1.1 - Cancelar Documentos Oficiais no SEI-RJ

1 - Clique no documento e em seguida, no ícone "Cancelar Documento" (certifique-se de estar na unidade que gerou o documento):

| El 59/23036-085/000155/2021 🗟 😥 💽 😥 😰 🖉 🖉 🖉 🖉 🔂 🔂 🔂 🔂 🔂 |
|---------------------------------------------------------|
|---------------------------------------------------------|

1\* Clique em "Cancelar Documento".

**2-** Na tela exibida, escreva o motivo do cancelamento: transcreva o mesmo motivo informado no **"Termo de Cancelamento"** e clique em "Salvar":

| Cancelar Documento                    |        | ]    |
|---------------------------------------|--------|------|
|                                       | Salvar |      |
| Motivo:                               | ↑      |      |
| · · · · · · · · · · · · · · · · · · · |        | 1.   |
|                                       |        |      |
|                                       |        |      |
|                                       | J L    | - 2* |

<sup>1\*</sup> Informe o "Motivo" do cancelamento; <sup>2\*</sup> Clique em "Salvar".

Pronto! O documento foi cancelado.

| SEI-99/23036-085/000155/2021 B                      |  |
|-----------------------------------------------------|--|
| Correspondência Interna - NA 61 (00043826) UNIDADE1 |  |
| P Consultar Andamento                               |  |

'Importante: Como na imagem acima, o registro do documento permanecerá na árvore de documentos do processo, com o ícone correspondente e sem a possibilidade de acesso ao conteúdo.

Resultado esperado - Documento Cancelado.